## Eliminación de notas por Portal Docente

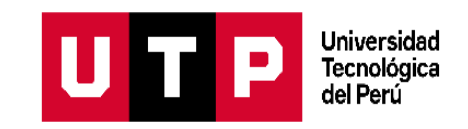

## **1. Ingresa al Portal Docente**

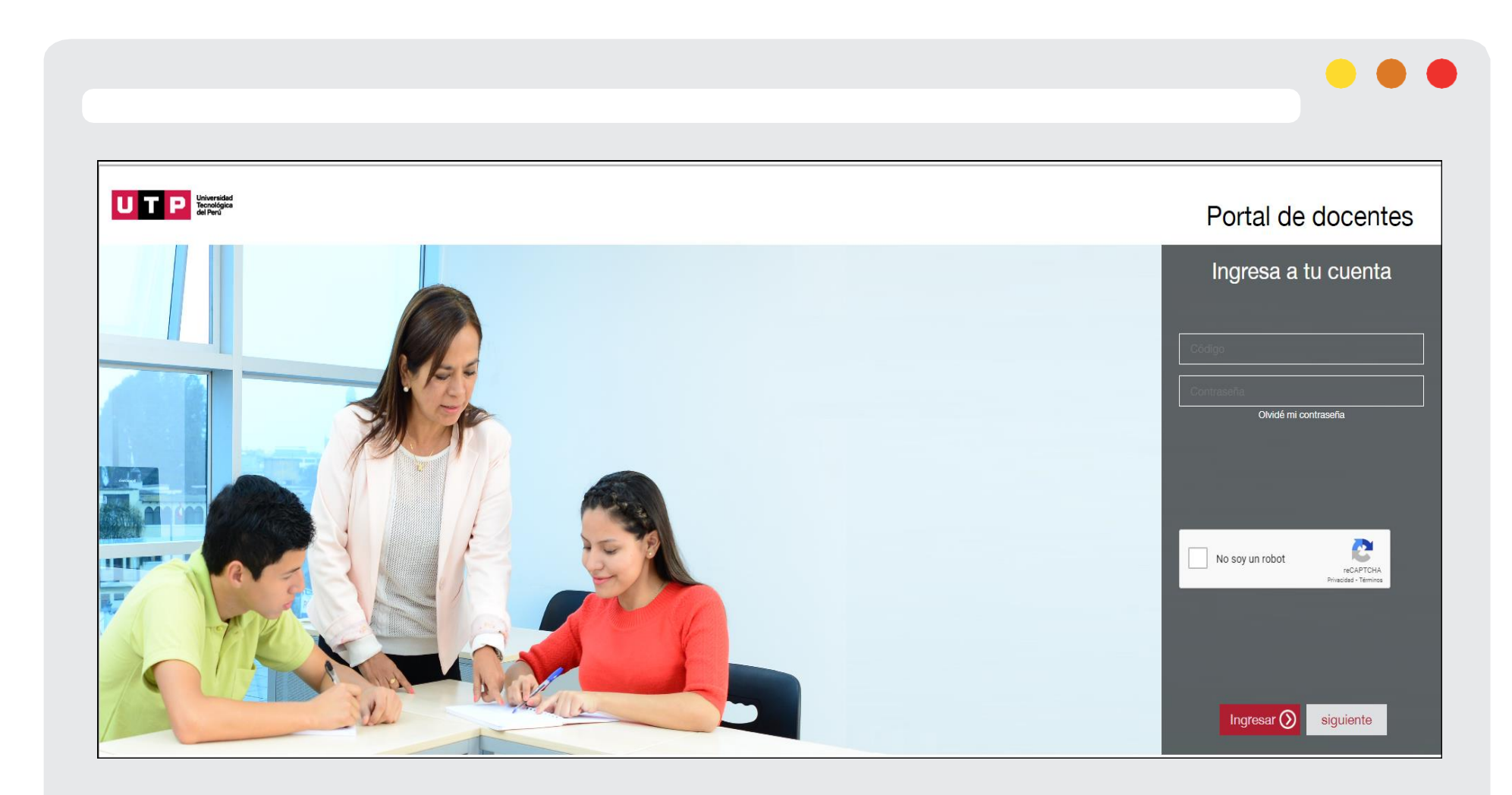

# 2. Ingresa a "Mis Eliminaciones de Notas"

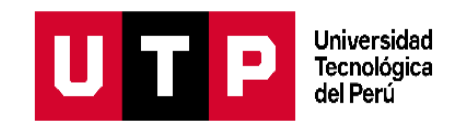

| docente                                                                             | ?∞                                 | U T P Universida<br>dei Peru<br>dei Peru |
|-------------------------------------------------------------------------------------|------------------------------------|------------------------------------------|
| Te damos la bienvenida,<br>ROSARIO PATRICIA<br>LOZANO<br>C09251<br>Datos Personales |                                    |                                          |
| A Inicio                                                                            | MIS CLASES DE HOY                  |                                          |
| in Mis Clases                                                                       | Hora inicio Hora fin Grado - Curso | Tipo Aula Loca                           |
| Mis Reprogramaciones                                                                |                                    |                                          |
| Mis Rectificaciones de notas                                                        | CARGA ACADÉMICA PRE GRAD           | 0 🗸 2021 - Ciclo 1 Ma 🗸                  |
| T-Pares                                                                             |                                    |                                          |
| Vas                                                                                 | Código - Curso Tipo Clase          | Sección Horas Asistencia de Notas        |

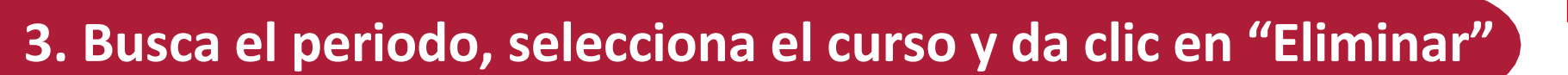

|                                                         |                                                                     |                                                           |                         |                           | •                         |                                              |
|---------------------------------------------------------|---------------------------------------------------------------------|-----------------------------------------------------------|-------------------------|---------------------------|---------------------------|----------------------------------------------|
|                                                         | •                                                                   |                                                           |                         |                           | L                         | J T P Universidad<br>Tecnológica<br>del Perú |
|                                                         | MIS ELIMINACIONES                                                   | UNIDAD<br>UNUTP                                           | <b>PER</b><br>20        | ODO<br>21 - Ciclo 1 Marzo | <b>~</b>                  |                                              |
|                                                         | MIS CLASES<br>Campus Grado Nombre del Ca<br>LIMAD PREG INTRODUCCIÓN | JISO<br>I A LA VIDA UNIVERSITARIA: ADMINISTRACIÓN DE EMPF | RESAS                   |                           | Módulo Clase<br>001 21130 | Eliminar                                     |
| DSARIO PATRICIA<br>LOZANO<br>C09251<br>Datos Personales | MIS SOLICITUDES                                                     |                                                           |                         |                           |                           |                                              |
|                                                         | Todos Código d<br>Grado Curso Módulo                                | ci<br>Clase Fecha/Hora Creación                           | Tipo de Evaluación      | Fecha                     | Tipo Solicitud            | Q                                            |
| *5                                                      |                                                                     | No se e                                                   | ncontraron solicitudes. |                           |                           |                                              |
| e notas                                                 |                                                                     |                                                           |                         |                           |                           |                                              |
|                                                         |                                                                     |                                                           |                         |                           |                           |                                              |

Universidad Tecnológica del Perú

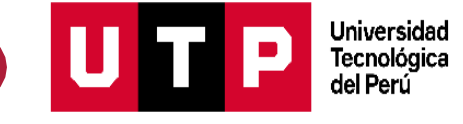

|                                   | ELIMINACIÓN                  |                                                 | ×                  | • • •                                           |
|-----------------------------------|------------------------------|-------------------------------------------------|--------------------|-------------------------------------------------|
|                                   | Campus<br>LIMAD              | Grado Módulo   PREG 001                         | Clase<br>21130     |                                                 |
|                                   | Nombre del curso             | A VIDA UNIVERSITARIA: ADMINISTRACIÓN I          | DE EMPRESAS        |                                                 |
| Completa lo                       |                              | REGISTRO                                        |                    |                                                 |
| siguiente: tipo<br>de evaluación, | Tipo de evaluación<br>Motivo | AVANCE DE PORTAFOLIO 1<br>Error en calificación | ~                  | Debes adjuntar el<br>sustento que justifique el |
| comentario.                       | Comentario                   | Fundamentar el pedido de eliminación            | •                  | trámite.                                        |
|                                   |                              | Caracte                                         | res restantes: 214 |                                                 |
|                                   | Documento                    | Adjuntar documento                              |                    |                                                 |
|                                   |                              | Registrar                                       |                    |                                                 |

| Registro de I                            | otas: QUIMICA GENE<br>Ciclo 1 Marzo                         | RA    | L - 2022 -          | CLASE 34686<br>U.S. D = I03N: 34686-[FISEPSISTLIMA-01NR] > Calificaciones |                                |                                    |        |                      |                    |
|------------------------------------------|-------------------------------------------------------------|-------|---------------------|---------------------------------------------------------------------------|--------------------------------|------------------------------------|--------|----------------------|--------------------|
| timado(a) docente(                       | a),                                                         |       |                     |                                                                           |                                | Assister                           |        |                      |                    |
| hacemos llegar las<br>24, Modalidad: PRE | notas del Curso: QUIMICA GE<br>G, Tipo de Evaluación: LABOR | NER/  | AL, Sectión:<br>RIO | Cuenta                                                                    | Nombre del alumno              | Acciones •                         |        |                      | Nombres de tareas  |
| 5 10:59:58.                              | adas en el Portal Docente el d                              | Ia 13 | yuoy 2022 a         | ے<br>Tablero                                                              | Q Buscar estudiantes           |                                    |        | ~                    | Q IMI - PRACTICA C |
| te Código                                | Apellidos y Nombres                                         | Not   | Letras              |                                                                           | Nombre del estudiante          | IMI - PRACTICA CALIFICADA<br>De 20 | Tareas | Imported Assignments | Total              |
|                                          |                                                             | а     |                     | Cursos                                                                    | HENRY ALEXIS ACARO ALBIRENA    | -                                  | -      | -                    | -                  |
| U222381 A                                | FARO MEZA KARLO JAMIL                                       | 9     | NUEVE               |                                                                           | JUAN FRANCISCO ALAYO JAIME     | 7                                  | -      | 57.5%                | 57.5%              |
| U222203 BA                               | ZOLA RAMON JANELY INES                                      | 18    | DIECIOCH            | Calendario                                                                | MARTA AMPARO ALDORADIN RIOS    | 19                                 | -      | 98.75%               | 98.75%             |
| 59                                       |                                                             | -     | O                   | Bandeia de                                                                | ADRIAN RODRIGO ALTAMIRANO R    | 2                                  | -      | 10%                  | 10%                |
| 98 CAJ                                   | ISOL INGA NICOLESOLANGE                                     | 18    | 0                   | entrada                                                                   | JUAN JOSÉ ALVAREZ OSCCO        | 4                                  | -      | 80%                  | 80%                |
| U222091 C                                | LLUPE HUARAZ JOSE LUIS                                      |       |                     | C                                                                         | JOSE LUIS ASTORGA CONDORI      | 5                                  | -      | 68.33%               | 68.33%             |
| U221002 CAR                              | ENAS GUTIERREZ CRISTIAN                                     |       |                     | Historial                                                                 | GILSON GILMAR AVILA ARRAZABAL  | -                                  | -      | 86.67%               | 86.67%             |
| 92                                       | PAUL                                                        | 10    | DIEZ                | ÷                                                                         | RAUL BARBITO TELLO             | 19                                 | -      | 95%                  | 95%                |
| U222035 CAR                              | HUACHAGUA RAFAEL JULIAN                                     | 20    | VEINTE              | Commons                                                                   | RUSBEL BAUTISTA VILLACORTA     | 6                                  | -      | 72.5%                | 72.5%              |
| U222330                                  |                                                             | 20    | MENUTE              | Avuda                                                                     | JOSE JOSUE CARQUIN ZEVALLOS    | 0                                  | -      | 0%                   | 0%                 |
| 76                                       | TING FARME RECIPCIO                                         | 20    | TEATTE.             |                                                                           | CARLOS ADRIAN COSTILLA JAVIER  | 15                                 | -      | 51.67%               | 51.67%             |
| 29 CE                                    | RRON LOPEZ JESUS ANDER                                      | 19    | VE                  |                                                                           | KEVIN CRUZ JARA                | 7                                  | -      | 25%                  | 25%                |
| U222120                                  | ONDORI GOMEZ SAMUEL                                         | 20    | VEINTE              |                                                                           | FRANCISCO BLASDAVY CRUZ NAV    | 2                                  | -      | 27.5%                | 27.5%              |
| 90                                       | TRINA GOMEZ ANTHONY                                         | -     | DIECINUE            | I←                                                                        | SHERIDA MILAGROS ESTRADA ARIAS | -                                  | -      | 73.33%               | 73.33%             |
| 00                                       | MAZABEL                                                     | 19    | VE                  |                                                                           |                                |                                    |        |                      |                    |
| U222026 COT                              | RINA VELASQUEZ BENJAMIN                                     | 10    | DIEZ                | Calandaria                                                                | EDWIN MISSAEL GUILLEN CORDOVA  | 0                                  | -      | 65%                  | 65%                |
| U222127 DIO                              | ACTO HUAYTA JEAN MARCOS                                     | 10    | DIECISÉIS           |                                                                           | ANNELI HUANCA PONCE            | 5                                  | -      | 68.33%               | 68.33%             |
| 30                                       | and the second second                                       | -     |                     | Bandeja de                                                                | MARKO ALESSANDRO ISLA TORRES   | -                                  | -      | -                    | -                  |
| 43 ESP                                   | NOZA GONZALES BENJAMIN                                      | 7     | SIETE               | entrada                                                                   | ANDRÉS SERGIO JARAMILLO RENG   | -                                  | -      | 100%                 | 100%               |
|                                          |                                                             |       |                     |                                                                           | JUAN CARLOS LARIOS SORIA       | 0                                  |        | 75%                  | 7504               |

Universidad Tecnológica del Perú

P

U

✓ Lista de notas desde Canvas

✓ Lista de notas desde el Portal Docente

✓ Lista de notas manual

## 5. Ingresa los filtros y visualiza el estado de cada solicitud

| 1115 50 | DLIGITUDES                                         |        |       |                        |                               |                |                      |
|---------|----------------------------------------------------|--------|-------|------------------------|-------------------------------|----------------|----------------------|
| Todos   | Código de Alumno                                   |        |       | Clase                  | Fecha                         |                |                      |
| Grado   | Curso                                              | Módulo | Clase | Fecha/Hora<br>Oreación | Tipo de Evaluación            | Estado         | Tipo Solicit         |
| PPE     | CURSO INTEGRADOR II - EMPRENDIMIENTO<br>INDUSTRIAL | M03    | 2728  | 10/05/2022 04:58       | AVANCE DE PROYECTO<br>FINAL 1 | Procede        | Eliminacion<br>Notas |
| PPE     | FORMACION PARA LA INVESTIGACION -<br>INDUSTRIAL    | M03    | 6901  | 11/05/2022 11:15       | INFORME PARCIAL 01            | En<br>Revisión | Eliminacion<br>Notas |

Universidad Tecnológica del Perú

U

### 6. Llegará una notificación a su correo institucional

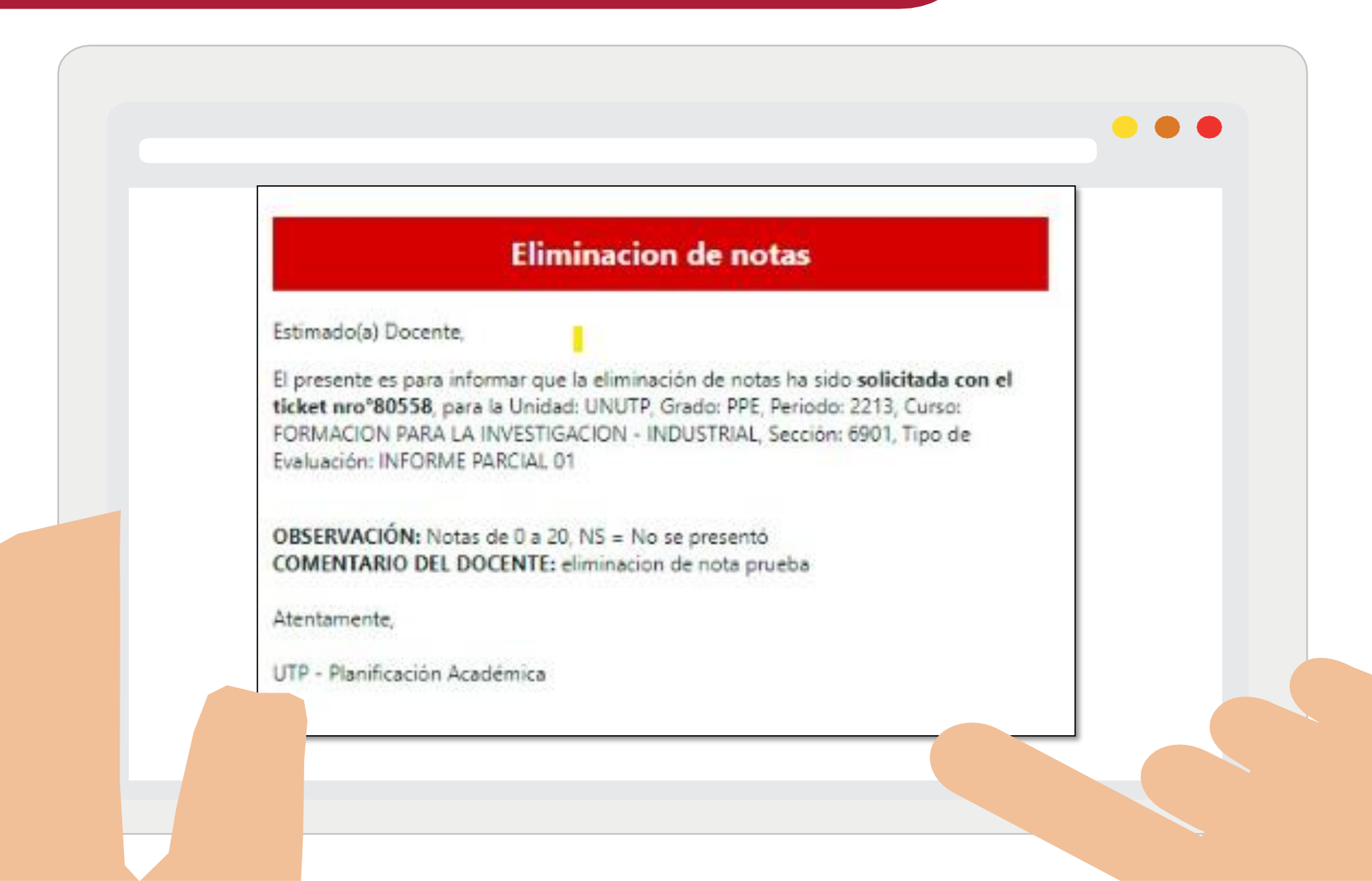

Universidad

Tecnológica del Perú

P

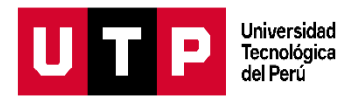

# 7. Considera los siguientes plazos para el registro de su solicitud:

|                                                                          | • •    |
|--------------------------------------------------------------------------|--------|
|                                                                          |        |
| Tipo de evaluación                                                       | Plazo  |
| Evaluaciones Continuas (Prácticas<br>Calificadas y Controles de Lectura) | 3 días |
| Evaluaciones Finales y Parciales                                         | 1 día  |
|                                                                          |        |
|                                                                          |        |